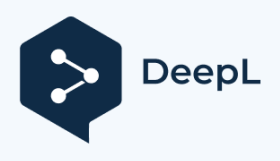

Subscribe to DeepL Pro to translate larger documents. Visit www.DeepL.com/pro for more information.

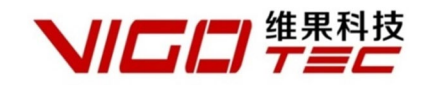

# Příručka pro instalaci softwaru

# Podpora:

# VigoEngraverL7 Powered

# by VigoTec

1. Úvod

**VigoEngraverL7** je software pro řízení gravírovacích strojů vyvinutý společností VigoTec. Je navržen speciálně pro VG-L7. Podporuje editaci textu, import obrázků, soubor gcode a soubor dxf (V současné době jsou podporovány pouze čáry, oblouky, kružnice a polylinie, složité grafy, jako je spline, zatím nejsou podporovány. Uživatel se může přizpůsobit pomocí polylinie). Podporuje obrysové gravírování, bodové gravírování, černobílé gravírování a gravírování v šedém režimu. A podporuje nastavitelnou rychlost gravírování, intenzitu laseru, dobu gravírování na bod v procesu gravírování.

Podporovaný operační systém pro stolní počítače: **Podporuje Win7 a vyšší**. (MacOS, XP a starší systémy zatím nejsou podporovány.)

#### 2. Instalace ovladače

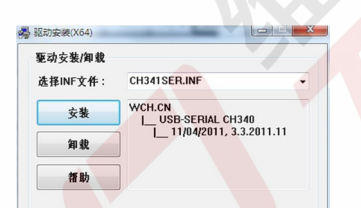

Poprvé připojte zařízení k počítači pomoci kapeju USB a kliknutím na CH341SER.exe nainstalujte ovladač. Obecně platí, že systém Win10 dokáže ovladač automaticky identifikovat a nainstalovat, systémy Win7 a Win8 mohou vyžadovat ruční instalaci.

#### 3. Spuštěný program

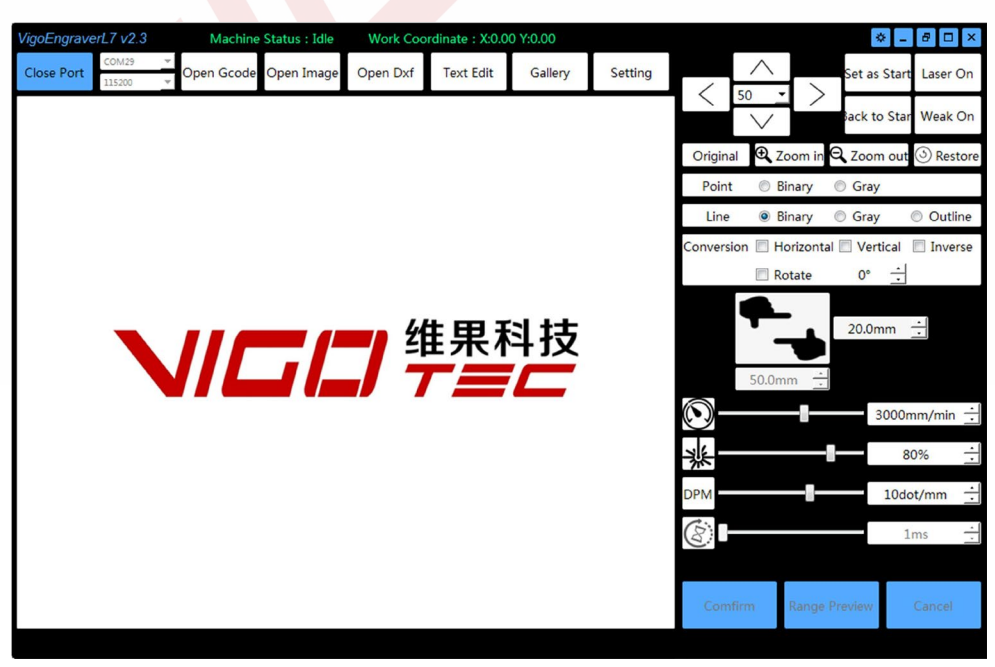

Po instalaci ovladače klikněte na tlačítko pro spuštění VigoEngraverL7.

Program automaticky vyhledá dostupné zařízení a po spuštění se automaticky připojí. Zkontrolujte, zda bylo zařízení správně připojeno k počítači. Pokud je k počítači připojeno více zařízení současně, vyberte správný port COM ručně. Pokud dojde k případnému přerušení spojení, program se k zařízení automaticky znovu nepřipojí. Pokud chcete připojení obnovit, klikněte na možnost **Připojit zařízení** ručně.

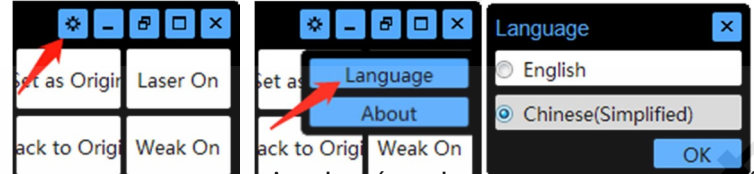

Po otevření programu muzete vyprat jazykové rozhrani. Kliknete na pravý borní roh programu a otevřete okno pro výběr jazyka. Můžete si vybrat čínské nebo anglické rozhraní a nastavit je jako výchozí.

| VigoEngraverL7 v2.3 |        |   | Machine     | Status : Idle | Work Coo |           |         |         |
|---------------------|--------|---|-------------|---------------|----------|-----------|---------|---------|
| Class Dest          | COM29  | ~ | Once Courts | 0             | One Def  |           | Caller  | Catting |
| Close Port          | 115200 | v | Open Gcode  | Open Image    | Open Dxf | Text Edit | Gallery | Setting |

Po připojení zařízení můžete vybrat kód G, upravit text, obrázek nebo vybrat obrázek v galerii.

Vezměte prosím na vědomí, že u některých tlačítek se objeví podrobnější popis, když na ně na chvíli položíte myš! .

#### 4. Ovládání zařízení

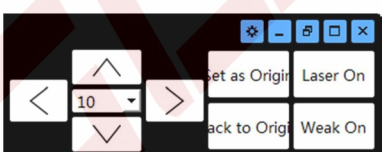

**Ovládací panel zařízení:** Tlačítka ovladaní zarizení se nachazejí v pravém horním rohu programu. Po připojení zařízení lze zařízení ručně přesouvat po ose X nebo Y pomocí směrových tlačítek. Lze jej také ovládat pomocí směrových kláves na klávesnici. Vzdálenost pohybu lze měnit v prostředním poli (jednotka: mm). Uživatelé mohou také ovládat zapnutí a vypnutí laseru pomocí **laser**, **slabé zapnutí** a **vypnutí**. Upozorňujeme, že tato tlačítka nejsou po zahájení gravírování k dispozici.

#### 5. Základní nastavení

| Origina  | I 🗨 Zoom in   | Q Zoom o    | out ③ Rest | ore      |
|----------|---------------|-------------|------------|----------|
| Point    | Binary        | Gray        |            |          |
| Line     | Binary        | Gray        | Outline    | ne       |
| Conversi | on 📃 Horizont | al 🔲 Vertic | al 🗌 Inver | se       |
|          | Rotate        | 0°          | <u>.</u>   |          |
|          | 103.35mm      | 50.00mr     | m 🕂        |          |
| $\odot$  |               | 30          | 00mm/min   | ÷        |
| *        |               | -1-         | 91%        | ÷        |
| DPM      |               | 5           | odot/mm    | <u>+</u> |
| 8        |               |             | 1ms        | <u>.</u> |

Základní nastavení se nachází v pravé části programu.

Původní: Zobrazení originálního obrázku je vybráno.

**Přiblížení, oddálení, obnovení:** Klepnutím na tato tlačítka lze převedený obrázek přiblížit, oddálit a obnovit.

**Režim gravírování:** Volitelné režimy jsou černobílý bod, černobílá čára, šedý bod, šedá čára a obrys.

Transformace obrazu: Zrcadlení obrazu, inverze barev a otáčení.

**Velikost obrázku:** Nastavení velikosti gravírování. Celkovou výšku gravírování lze měnit, celková šířka je pouze zobrazena.

# Další nastavení:

**Rychlost rytí:** Jednotkou rychlosti gravírování jsou milimetry za minutu. Pro hustý případ: Všimněte si, že skutečná rychlost se sníží při vyšší hustotě gravírovacích bodů nebo malé velikosti gravírovacího rozsahu.

Intenzita laseru: Nastavte intenzitu výkonu laseru, jednotkou je procento plného výkonu.

**Počet bodů na milimetr (DPM): V** režimu bodového a čárového gravírování nastavte počet bodů na milimetr, jednotkou je počet bodů na milimetr.

Doba gravírování na bod: Nastavte dobu gravírování na bod, jednotkou je milisekunda.

# 6. Úprava textu

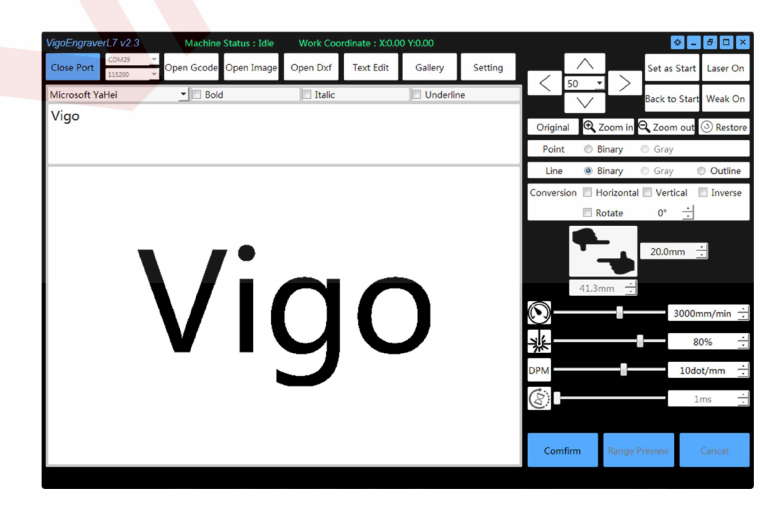

Úprava textu: Kliknutím na tlačítko Úprava textu otevřete pole pro úpravu textu, které se nachází v oblasti displeje.

program. Text lze zadávat do editačního pole a program nabízí základní nastavení písma, jako je **tučné písmo**, **kurzíva a podtržení**. Aktuální výšku slova lze upravit v poli **Výška na** panelu **Velikost obrázku** na pravé straně.

#### 7. Galerie

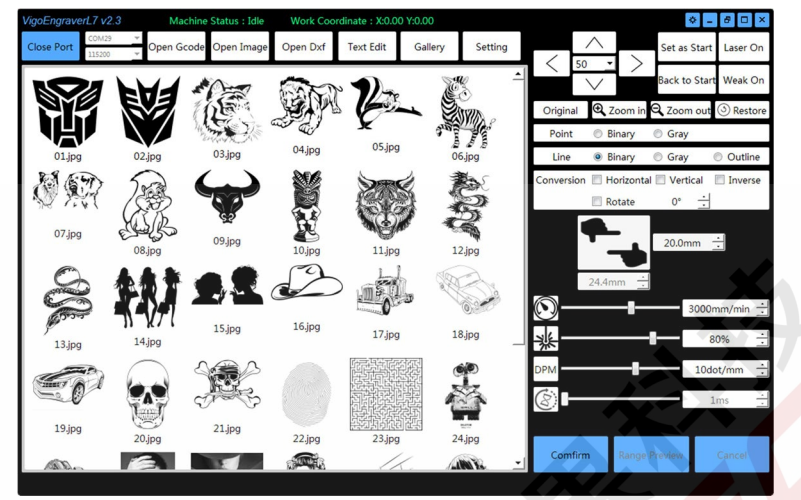

Galerie: Kliknutím na položku Galerie zobrazíte obrázky ve složce adresáře Program\Galerie\. Obrázek lze do programu zadat pro malování dvojklikem. Uživatelé mohou rychle vyvolat své oblíbené obrázky jako \*.jpg a \*.bmp jejich vložením do složky adresáře Programu \Galerie\. A uživatelé mohou znovu kliknout na Galerie aktualizovat zobrazení bez zavření a restartování programu při vkládání nových obrázků do galerie.

#### 8. Rozšířená nastavení

| Motion Paran                         | neters                |       |      |                                       | Starting p  | oint |         |       |
|--------------------------------------|-----------------------|-------|------|---------------------------------------|-------------|------|---------|-------|
|                                      | х                     |       | Y    | O Upper left                          |             | 0    | Upper   | riaht |
| Steps per mm(step/mm)                | 160                   |       | 160  |                                       | Ocenter     |      |         | 5     |
| Max rate(mm/min)                     | 5000 5000             |       | 5000 | I ower left                           | ower left   |      | Lower r | right |
| Accelerated rate(mm/sec2)            | 400                   |       | 400  | -                                     |             | 0    | Loner   | .g    |
| Movement Dir                         | rection               |       |      | Repeat(time)                          |             |      | 5       | *     |
| 🛛 X Axis Reversal 🔍 Y Axis Reversal  |                       |       |      | Weak Intensity(‰)                     |             |      | 1       | *     |
| Set as a starting point after moving |                       |       |      | Stabilise Delay(msec) 0               |             |      |         | *     |
| Reset Unlock                         | Unlock Restore Factor |       |      |                                       |             |      |         |       |
| Maximum Travel of Machine            |                       |       |      | Parameters adjustable after beginning |             |      |         |       |
| X(Transverse) Y(Longitudinal)        |                       |       |      | 🗹 Z Scan                              |             |      |         |       |
| 190 mm 🕂                             | 330                   | mm    | -    | Acutance (                            | Correct     | 0.0  | 0mm     | •     |
|                                      |                       | _     |      | Binary Thr                            | eshold      | 5    | 0%      | •     |
|                                      | Gray Thre             | shold | 9    | 0%                                    | *           |      |         |       |
| Model Sele                           | ect                   |       |      | Minimum Lase                          | er for Gray | 1    | .0%     | •     |
|                                      |                       |       |      |                                       |             |      | OK      |       |

Rozšířená nastavení se nacházejí v oblasti zobrazení programu a klikněte na horní tlačítko. **Nastavení** pro jeho otevření.

**Parametry pohybu:** Uživatelé mohou nastavit maximální rychlost a zrychlenou rychlost zařízení. Obecně platí, že použijte výchozí hodnotu.

**Směr pohybu:** Nastaví se směr souřadnic osy X a Y. **Motor R** a **motor L** jsou ve výchozím nastavení zaškrtnuty a malba se zobrazí přímo u uživatelů. Pokud není zaškrtnuta žádná z nich, bude malba se otočí o 180 stupňů. Pokud se má obraz otáčet o 90 stupňů kladně nebo záporně, je třeba zkontrolovat jeden z **motorů R** a L a jeden nikoliv, mezitím vyměňte obě motorová vína na hlavní řídicí desce. Obecně prosím použijte výchozí nastavení.

**Nastavení souřadnic počátku po přesunu:** Program automaticky nastaví původní polohu, když se přístroj zastaví v nové poloze ručním ovládáním, pokud je zaškrtnuto; v opačném případě je původní polohou stále poloha před přesunem.

Výchozí pozice: Tímto se nastaví poloha původních souřadnic zařízení vzhledem k výchozímu bodu.

skutečný obraz. Výchozí nastavení je uprostřed obrazu.

Opakování: Nastavte dobu opakování gravírování.

Slabá intenzita: Nastavte intenzitu slabého laserového výkonu.

**Zpoždění stabilizace:** Eliminace vibrací po zastavení pohybu. Před otevřením laseru se o nějakou dobu opozdí.

**Parametry nastavitelné po zahájení**: V pravém dolním rohu programu jsou při psaní k dispozici příslušná tlačítka: po zaškrtnutí mohou uživatelé nastavit rychlost gravírování, intenzitu laseru a dobu gravírování na milimetr.

Z skenování: V režimu obrysů je k dispozici skenování linií ohybu.

**Acutance Correct:** Při výběru Z skenování a režimu Line Mode může dojít ke snížení ostrosti okrajů. Uživatelé mohou tuto hodnotu změnit, aby provedli korekci ostrosti podle skutečného efektu řezání. Obvykle nebude hodnota větší než 0,2 mm.

**Binární prahová hodnota:** Odstraňte část blízkou bílé barvě a ponechte část blízkou černé barvě. Zachovejte původní obraz podle procentuálního poměru hloubky šedé barvy (0bílá) k (255černá). Pokud je nastaveno 20 %, budou zachovány pixely s barevnou hloubkou 204~255 (blízké černé).

Všimněte si, že po úpravě této hodnoty je třeba znovu kliknout na režim rytí, například na černobílou čáru, než se projeví. Práh šedé: Odstraní část blízkou bílé barvě a zachová část blízkou černé barvě. Zachovejte původní obrázek podle procentuálního poměru hloubky šedé barvy (0bílá) k (255černá). Pokud je nastaveno 80 %, budou zachovány pixely s barevnou hloubkou 51~255 (většina

barev). Konečný vyřezaný obraz bude odpovídat minimálnímu výkonu laseru pro šedou a maximálnímu výkonu laseru. Pokud je minimální výkon laseru pro šedou nastaven na 10 % a maximální výkon laseru je nastaven na 80 %, je při skutečném procesu gravírování výstupní výkon 10 % v bodě pixelu původní barevné hloubky obrazu (51blízké bílé) a 80 % v bodě pixelu původní barevné hloubky obrazu (255černé). **Všimněte si, že po úpravě tohoto** 

hodnotu, je třeba znovu kliknout na režim gravírování, například na Šedá čára, než se projeví.

**Minimální** výkon **laseru pro šedý režim:** Nastavte minimální výkon laseru pro šedý režim v procentech. Tato možnost je určena pouze pro bodový a čárový šedý režim.

**Obnovení a odemknutí:** V některých případech může špatný kód způsobit nestandardní fungování zařízení. V této době je zařízení ve stavu ochrany. Restartujte všechna hardwarová a softwarová zařízení a kliknutím na tlačítko **Odemknout** a **resetovat** obnovte činnost zařízení.

**Obnovení nastavení zařízení: V** některých případech kliknutím na toto tlačítko obnovíte původní stav zařízení.

Po obnovení zařízení znovu klikněte na tlačítko **Model Select**, abyste obnovili správné parametry.

Výběr modelu: Vyberte zařízení pro správné nastavení. Pokud je zaškrtnuta možnost Nahrát

**firmware,** uživatel musí vybrat správný soubor firmwaru a počkat, až se firmware nahraje. To bude nějakou dobu trvat.

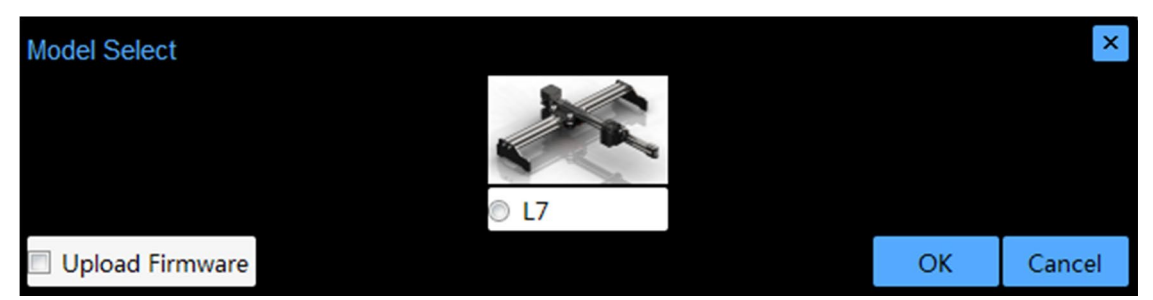

OK: Po kliknutí na tlačítko OK se vrátí poslední rozhraní.

#### 9. Kontrola gravírování

Tlačítka pro ovládání gravírování se nacházejí v pravém dolním rohu programu.

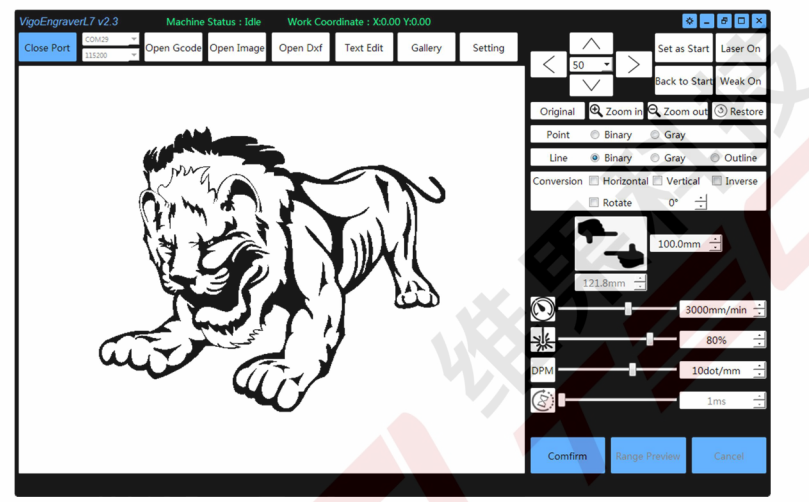

Náhled na rozsah: Kliknutím na náhled rozsahu si uživatelé mohou prohlédnout rozsah gravírování. V náhledu se tlačítko Range Preview (Náhled rozsahu) změní na Stop Preview (Zastavit náhled) a uživatelé by měli kliknutím na toto tlačítko náhled zastavit. Upozorňujeme, že po kliknutí na tlačítko může dojít k malému časovému zpoždění pro úplné zastavení. Uživatelé by měli před dalšími operacemi počkat, až se zařízení zcela zastaví.

**Potvrdit:** Po kliknutí na tlačítko **Potvrdit** se v hlavní části programu zobrazí aktuální gravírování a tlačítko **Potvrdit** se změní na **Start**, zatímco tlačítka **Náhled** a **Zrušit** jsou k dispozici. Pokud na tlačítko **Parametry nastavitelné po zahájení** nekliknete, budou ještě k dispozici tlačítka **Ovládání zařízení, Spustit**, **Pozastavit**, **Zastavit** a **Odpojit zařízení.** Uživatelé mohou zobrazit náhled rozsahu malování kliknutím na tlačítko **Náhled rozsahu**, začít psát kliknutím na tlačítko **Start** nebo se vrátit do stavu výběru obrazu kliknutím na tlačítko **Zrušit**.

Následují příklady různých režimů gravírování.

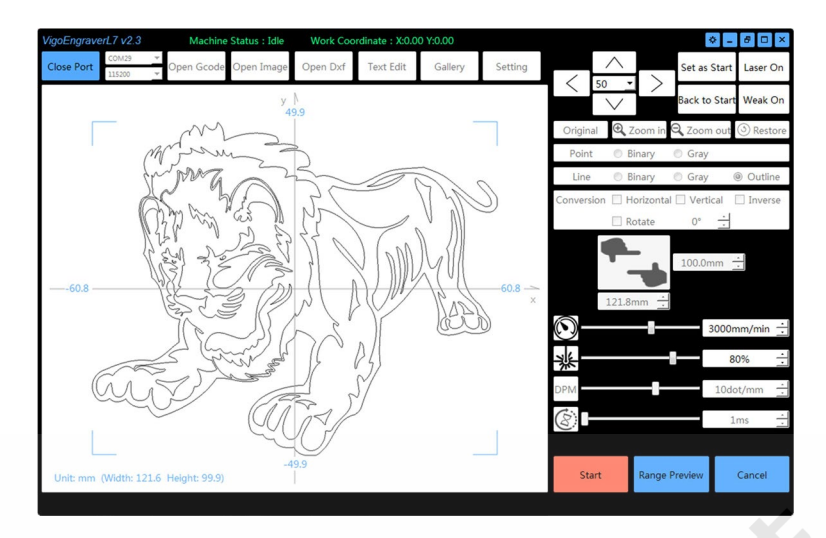

# Režim obrysů

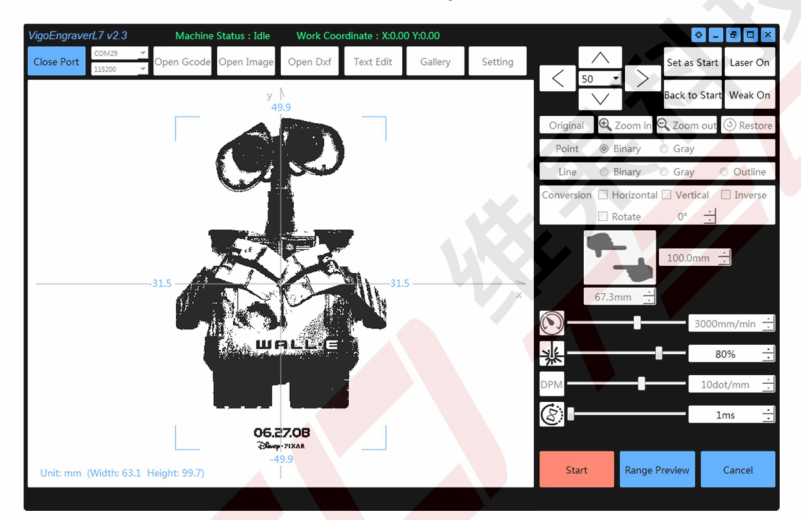

# Režim černého a bílého bodu

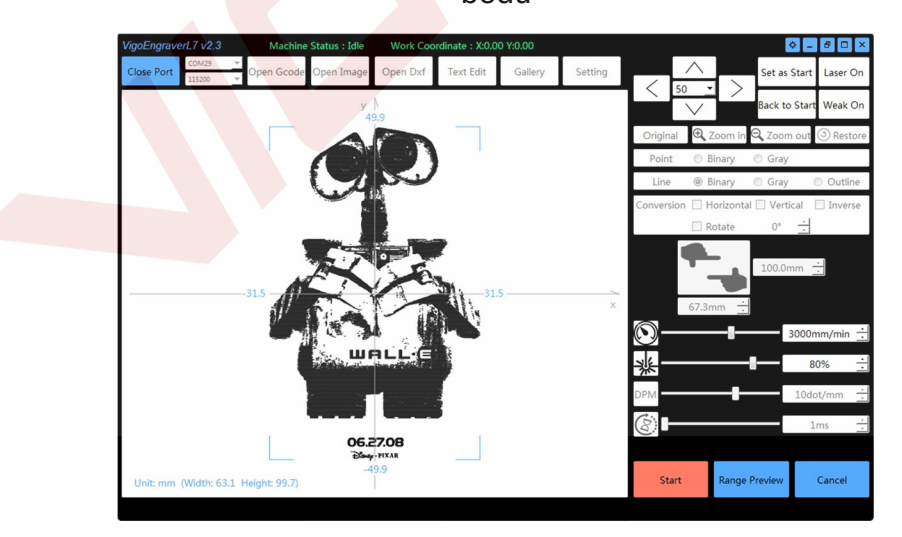

Režim černé a bílé čáry

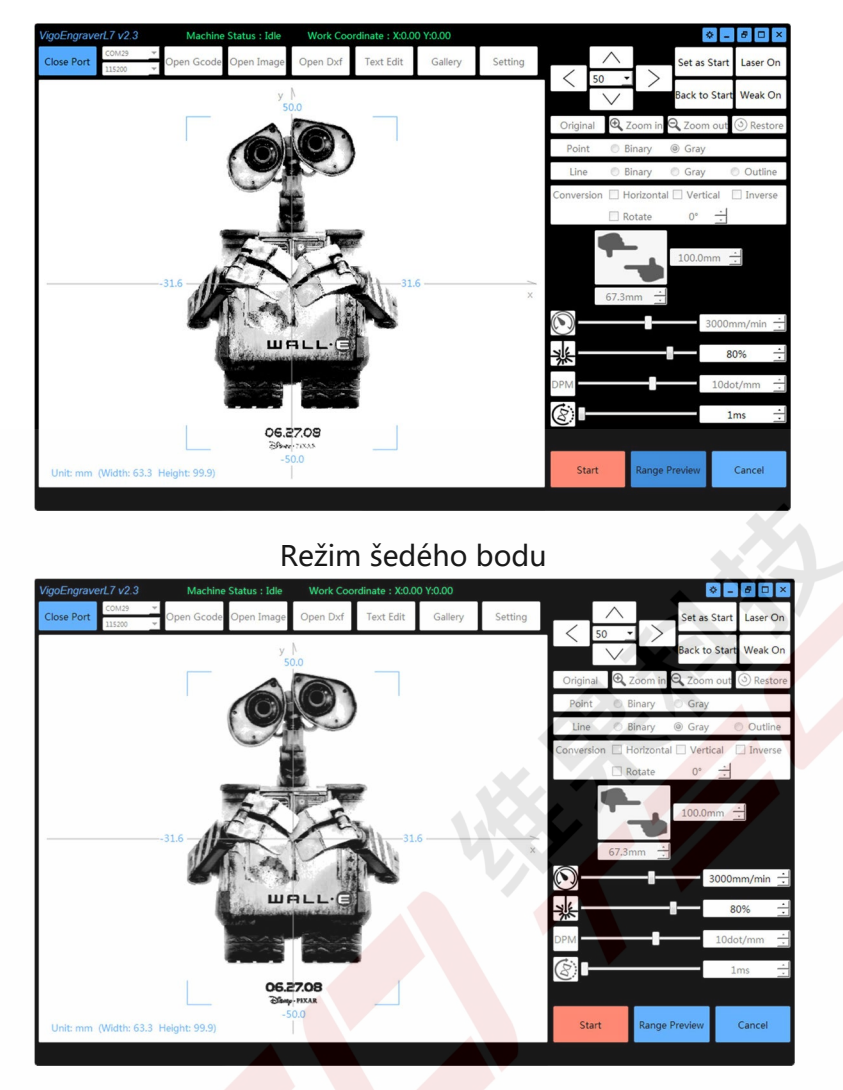

# Režim šedé

čáry Následuje rozhraní po kliknutí na tlačítko Start.

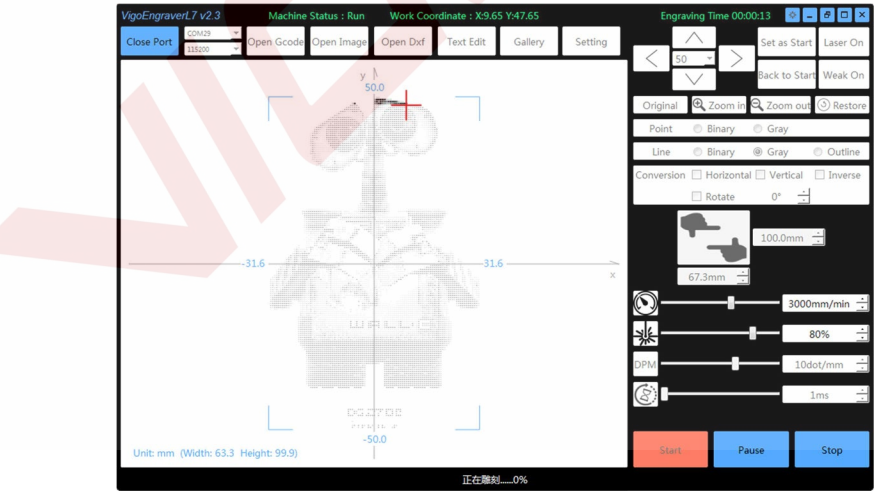

Začněte: Klepnutím na tlačítko Start se spustí gravírování. Na stavovém řádku se zobrazí celkový průběh gravírování a na titulkovém řádku se zobrazí čas gravírování. Po spuštění není funkce Start k dispozici, zatímco funkce Pauza, Zastavit a Odpojit zařízení jsou k dispozici. Malba se zobrazí jako červená s dokončenými částmi a ostatní části, které nejsou dokončeny, se zobrazí jako šedé. Pokud je kliknuto na položku Parametry nastavitelné po začátku, zobrazí se rychlost gravírování, Intenzita laseru a Doba gravírování na bod.

# k dispozici při gravírování.

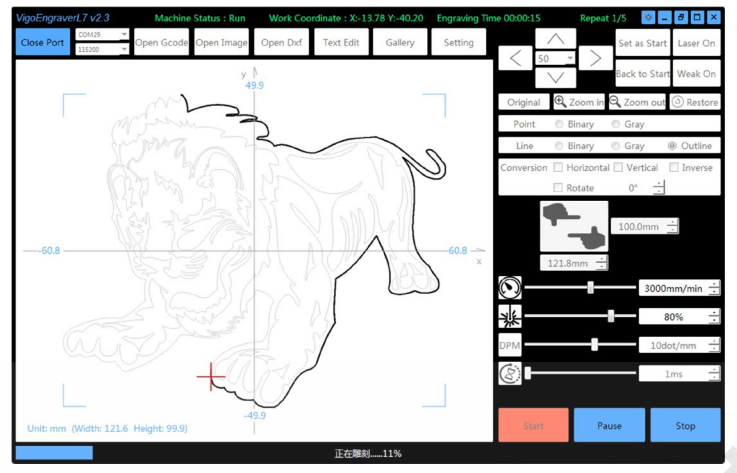

Pokud je hodnota **Opakování** větší než doba1, gravírování a celková doba opakování, zobrazí se na titulkovém pruhu.

#### 10. Firmware

Řídicí deska má obvykle již dobrý firmware. Uživatelé ji mohou po připojení k zařízení normálně používat podle výše uvedených pokynů.

V některých případech, kdy uživatelé potřebují nahrát firmware, použijte k nahrání firmwaru do řídicí desky software **XLoader.** Uživatelé mohou vypnout VigoEngraverL7, vybrat soubor firmwaru \*.hex, vybrat čip ATmega328, vybrat port COM, zvolit přenosovou rychlost (pro VG-L7 nastavte **115200)** a kliknout na tlačítko upload. Kontrolky RX, TX na řídicí desce budou blikat, dokud **XLoader** neukáže, že nahrávání proběhlo úspěšně.

| Hex file     |                    |
|--------------|--------------------|
| E:\Product L | ibrary\Produ       |
| Device       |                    |
| Duemilanove/ | Nano (ATmega328) 👻 |
| COM port     | Baud rate          |
| COM7         | ▼ 57600            |
| Upload       | About              |

# 11. Aktualizace

Náš software bude průběžně aktualizován.

Další nové produkty a software najdete na našich webových stránkách: www.vigotec.cn.

# Varování:

Přísně zakázáno laserové ozařování očí! Přísně zakázáno sledovat laser bez ochranných brýlí! Přísný zákaz používání dětmi!

Powered by VigoTec 2019.